# How to create a login to the new site: <u>www.acsgcipr.org</u>

- 1. Go to <u>www.acsgcipr.org</u>
- 2. Select the last button on the left navigation. The symbol is a person with a plus sign, and it says register on the hover over.

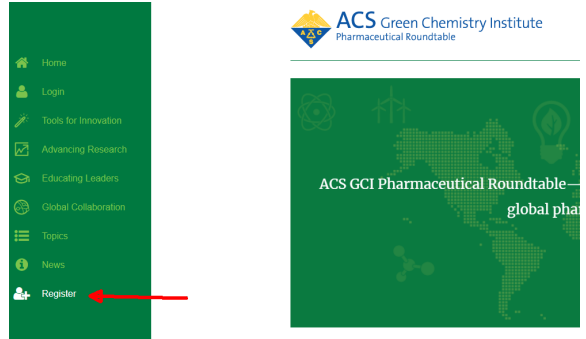

Figure 1: Shows where to click to create a new login.

3. You should be on <u>https://members.acsgcipr.org/register/</u>

Fill in your Name, Email and create a password. This is a new login and password not associated with any of the previous sites. YOU MUST USE YOUR WORK EMAIL ADDRESS, or the system will not automatically recognize you as a Roundtable member.

- 4. Click submit.
- 5. You should now be directed to this page: <u>https://members.acsgcipr.org/wp-login.php</u>
- 6. Using your newly created password, login to the site. By selecting remember me, your browser will remember your login credentials making it possible to come back to the site without logging in each time. However, this is less secure, and not recommended if you are on a shared computer.
- 7. When you are logged in, you should see this page: <u>https://members.acsgcipr.org/</u> You should see a log out option on the top right under the search bar. The Document Management System, highlighted by a red box below, is where you click to access the files. PLEASE ENABLE POP UPS FOR THIS SITE, as the Document Management System will open in a new tab in your browser.

# How to sign in to <u>www.acsgcipr.org</u>

- 1. If you have already created a login using the method above, when you go to <u>www.acsgcipr.org</u>, you can use the big green button at the top right that says member login.
- 2. This will take you to the <u>login page</u> where you can enter your credentials.

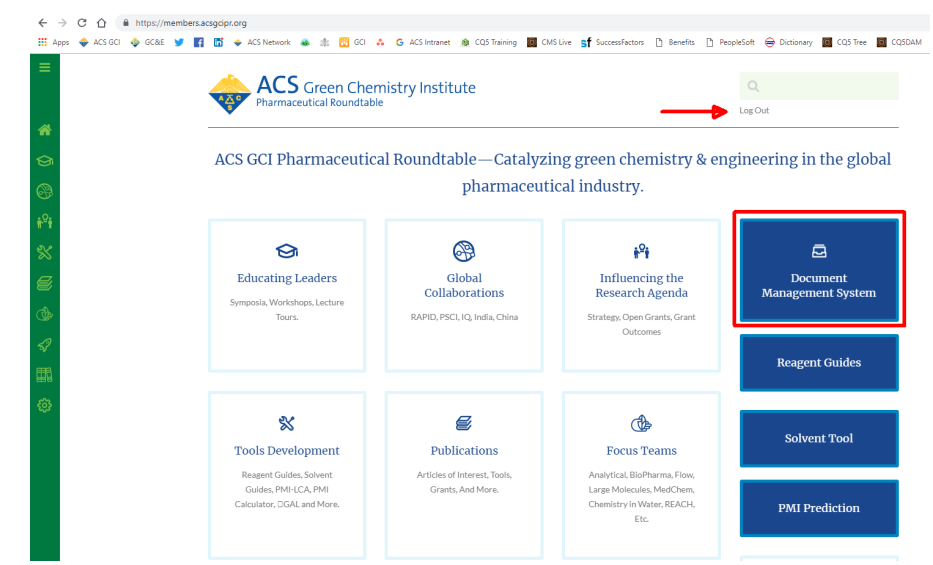

Figure 2: Shows logged in screen and location of Log Out link and Document Management System.

# Instructions to use the new Document Management System (DMS)

Understanding where everything is

1. The image below provides tips on what you see when you first arrive in the DMS.

| Chemistry for Life* ACS FileShare Calendar Search                                                                                                    | <u>)</u>                                                                                                    |                                                                                                    | Signed in as 'Christi                                                                                                    | iana Bridde                                                   |
|----------------------------------------------------------------------------------------------------|----------------------------------------------------------------------------------------------------|----------------------------------------------------------------------------------------------------|----------------------------------------------------------------------------------------------------|---------------------------------------------------------------|
| plder Add subfolder Add document Edit folder Edit notification li                                                                                                    | st These commands to the right apply to the folder                                                                                                    | you are in.                                                                                                    |                                                                                                    |                                                               |
| This is a breadcrumb navigation.                                                                                                    |                                                                                                    | Drag files to                                                                                                    | o the area belov                                                                                                    | w to up                                                       |
| S /                                                                                                    | The Folder information area provides details                                                                                                    | They will u                                                                                                    | pload in the fol                                                                                                    | der yo                                                        |
| All folders moved from Group Site's File Cabinet                                                                                                    | on the folder you have open.<br>Folder Information                                                                                                    | <b>have open.</b><br>Fast uplo                                                                                                    | ad                                                                                                    |                                                               |
| are on the list below, unless archived.                                                                                                    |                                                                                                    | Drop files h                                                                                                    | iere!                                                                                                    |                                                               |
| C Test Folder                                                                                                    | Owner: Administrator                                                                                                    |                                                                                                    |                                                                                                    |                                                               |
| Test Polder     Analytical-Green Environmentally Life Sustainable Files                                                                                                    | Created: 2019-01-08 16:52:44                                                                                                    |                                                                                                    |                                                                                                    |                                                               |
| One-page-Project Lindates                                                                                                    | Comment: DMS root                                                                                                    |                                                                                                    |                                                                                                    |                                                               |
|                                                                                                    |                                                                                                    |                                                                                                    |                                                                                                    |                                                               |
| C REACH Team                                                                                                    |                                                                                                    |                                                                                                    |                                                                                                    |                                                               |
|                                                                                                    |                                                                                                    |                                                                                                    |                                                                                                    |                                                               |
| C PMI Prediction Tool                                                                                                    | Folder Contents If there is content in the folder voi                                                                                                    | u have open, it will display belo                                                                                                    | w.                                                                                                    |                                                               |
| C PMI Prediction Tool                                                                                                    | Folder Contents If there is content in the folder you                                                                                                    | u have open, it will display belo                                                                                                    | w.                                                                                                    |                                                               |
| PMI Prediction Tool C Analytical sub-team C 2018 Supply Chain Paper                                                                                                    | Folder Contents If there is content in the folder you                                                                                                    | u have open, it will display belc                                                                                                    | w.                                                                                                    | • *                                                           |
| PMI Prediction Tool     DAnaytical sub-team     2018 Supply Chain Paper     O BioPharma Focus Group                                                                                                    | Folder Contents If there is content in the folder you                                                                                                    | u have open, it will display belo                                                                                                    | <b>PW.</b><br>Status                                                                                                    | Actio                                                         |
| PMI Prediction Tool     Danaytical sub-team     2018 Supply Chain Paper     O BioPhama Focus Group     Disolvent Selection Guide                                                                                                    | Folder Contents If there is content in the folder you Name Test Folder                                                                                                    | u have open, it will display belc<br>Created<br>Created 2019-01-08 05:24:40 PM                                                                                                    | Status<br>0 Folders                                                                                                    | Actio                                                         |
| D PMI Prediction Tool     D Analytical sub-team     2018 Supty Chain Paper     D BioPharma Focus Group     D Solvent Selection Guide     D Caspent Guide                                                                                                    | Folder Contents If there is content in the folder you Name Test Folder Owner: Administrator, Created: 2019-01-08                                                                                                    | u have open, it will display belo<br>Created<br>Created: 2019-01-08 05:24:40 PM                                                                                                    | Status<br>0 Folders<br>2 Documents                                                                                                    | Actic                                                         |
| PMI Prediction Tool     PAnaytical sub-team     2018 Supply Chain Paper     D BioPharma Focus Group     D Solvent Selection Guide     D Reagent Guide     Draggent Guide     Dratices to Interest                                                                                                    | Folder Contents If there is content in the folder you Name Test Folder Owner Administrator, Created: 2019-01-08 Analytical-Green Environmentality. Life Sustainable Files                                                                                                    | u have open, it will display belo<br>Created<br>Created 2019-01-08 05:24:40 PM<br>Created 2019-07-28 05:08:35 PM                                                                                                    | Status<br>0 Folders<br>2 Documents<br>1 Folders                                                                                                    | Actic<br>× 2                                                  |
| D PMI Prediction Tool     D Anarjtical sub-team     D 2016 Supply Chain Paper     D BioPharma Focus Group     D Solvent Selection Guide     D Solvent Selection Guide     D Reagent Guide     D Reagent Grant     D Research Grant                                                                                                    | Folder Contents If there is content in the folder you Name Test Folder Owner: Administrator, Created 2019-01-08 Analytical-Green Environmentally Life Sustainable Files Owner: Administrator, Created 2019-01-28                                                                                                    | u have open, it will display belo<br>Created<br>Created 2019-01-08 05:24-40 PM<br>Created 2019-01-28 05:08:35 PM                                                                                                    | Status<br>0 Folders<br>2 Documents<br>1 Folders<br>5 Documents                                                                                                    | Actic<br>× 2<br>× 2                                           |
| D PMI Prediction Tool     D Analytical sub-team     2018 Supty Chain Paper     D BioPharma Focus Group     D Solvent Selection Guide     D Reagent Guide     D Articles of Interest     D Research Grant     D Sci Collaborations                                                                                                    | Folder Contents If there is content in the folder you Name Test Folder Owner. Administrator, Oreated. 2019-01-08 Analytical-Green Environmentally Life Sustainable Files Owner. Administrator, Created. 2019-01-28 Owner. Administrator, Created. 2019-01-28                                                                                                    | u have open, it will display belo<br>Created<br>Created 2019-01-08 05:24:40 PM<br>Created: 2019-01-28 05:08:35 PM                                                                                                    | Status<br>0 Folders<br>2 Documents<br>1 Folders<br>5 Documents<br>2 Eclerer                                                                                                    | Actio                                                         |
| PMI Prediction Tool     DAnaytical sub-team     2018 Suply Chain Paper     DBioPharma Focus Group     DSolvent Selection Guide     Dragent Guide     Articles of Interest     Dresearch Grant     PSCI Collaborations     Influencing the Research Agenda                                                                                                    | Folder Contents If there is content in the folder you Name Test Folder Owner. Administrator, Created: 2019-01-08 Analytical-Green Environmentally Life Sustainable Files Owner. Administrator, Created: 2019-01-28 One-page-Project Updates One-page-Administrator, Created: 2019-01-28                                                                                                    | u have open, it will display belo<br>Created<br>Created Created Coreated 2019-01-08 05:24:40 PM<br>Created 2019-01-28 05:08:35 PM<br>Created 2019-01-28 05:08:32 PM                                                                                                  | Status 0 Folders 2 Documents 1 Folders 5 Documents 3 Folders 0 Documents                                                                                                    | Actic<br>× C<br>× C                                           |
| <ul> <li>□ PMI Prediction Tool</li> <li>□ Analytical sub-team</li> <li>□ 2018 Supty Chain Paper</li> <li>□ BioPharma Focus Group</li> <li>□ Solvent Setection Guide</li> <li>□ Reagent Guide</li> <li>□ Reagent Guide</li> <li>□ Reagent Guide</li> <li>□ Respect Grant</li> <li>□ Rescent Agenda</li> <li>□ Flow Chemistry Team</li> </ul>                                                                                                    | Folder Contents If there is content in the folder you Name Test Folder Owner: Administrator, Created: 2019-07-08 Analytical-Green Environmentally. Life: Sustainable Files Owner: Administrator, Created: 2019-07-28 Owner: Administrator, Created: 2019-07-28                                                                                                    | u have open, it will display belo<br>Created<br>Created 2019-01-08 05:24:40 PM<br>Created 2019-01-28 05:08:35 PM<br>Created 2019-01-28 05:08:32 PM                                                                                                    | Status<br>0 Folders<br>2 Documents<br>1 Folders<br>5 Documents<br>3 Folders<br>0 Documents                                                                                                    | Actio                                                         |
| Phil Prediction Tool     Phil Prediction Tool     Phil Prediction Tool     Phil Prediction Tool     2018 Supply Chain Paper     Data Supharma Focus Group     Solvent Selection Guide     Philces of Interest     Pagear Guide     Philces of Interest     Pesci Collaborations     Influencing the Research Agenda     Peptides, Otigos and ADCs                                                                                                    | Folder Contents     If there is content in the folder you       Name     Test Folder       Owner. Administrator, Oreated. 2019-01-08       Analytical-Green Environmentally Life Sustainable Files       Owner. Administrator, Created. 2019-01-28       One-page-Project Updates       Owner. Administrator, Created. 2019-01-28       Training                                                                                                    | u have open, it will display belo<br>Created<br>Created 2019-01-88 05:24:40 PM<br>Created 2019-01-28 05:08:35 PM<br>Created 2019-01-28 05:09:32 PM<br>Created 2019-01-28 05:09:51 PM                                                                                 | Status O Folders 2 Documents 1 Folders 3 Folders 0 Folders 0 Documents 0 Documents 0 Folders                                                                                                    | Actic<br>× C<br>× C                                           |
| <ul> <li>□ PMI Prediction Tool</li> <li>□ Anarjucai sub-team</li> <li>□ 2018 Supty Chain Paper</li> <li>□ BloPharma Focus Group</li> <li>□ Solvent Stelection cuide</li> <li>□ Reagent Guide</li> <li>□ Reagent Grait</li> <li>□ PSCI Collaborations</li> <li>□ Influerong the Research Agenda</li> <li>□ El how Chemistry Team</li> <li>□ Dedides, Oligos and ADCs</li> <li>□ Med Chem Team</li> </ul>                                                                                                    | Folder Contents     If there is content in the folder you       Name     Test Folder       Owner: Administrator, Created: 2019-01-08       Owner: Administrator, Created: 2019-01-28       One-page-Project Updates       Owner: Administrator, Created: 2019-01-28       Omer: Administrator, Created: 2019-01-28       Omer: Administrator, Created: 2019-01-28                                                                                                    | u have open, it will display belo<br>Created<br>Created 2019-01-08 05:24:40 PM<br>Created 2019-01-28 05:08:35 PM<br>Created 2019-01-28 05:09:32 PM<br>Created 2019-01-28 05:09:51 PM                                                                                 | Status<br>Status<br>O Folders<br>2 Documents<br>1 Folders<br>5 Documents<br>0 Solders<br>0 Folders<br>3 Documents                                                                                                    | Actic<br>× @<br>× @<br>× @                                    |
| <ul> <li>□ PMI Prediction Tool</li> <li>□ Anaylical sub-team</li> <li>□ 2018 Supty Chain Paper</li> <li>□ BioPharma Focus Group</li> <li>□ Solvent Selection Guide</li> <li>□ Aradgem Guide</li> <li>□ Articles of Interest</li> <li>○ Research Grant</li> <li>□ PSCI Collaborations</li> <li>□ Influencing the Research Agenda</li> <li>○ I Flow Chemistry Team</li> <li>○ Peptides. Oligos and ADCs</li> <li>□ Marketing</li> </ul>                                                                                                    | Folder Contents     If there is content in the folder you       Name     If there is content in the folder you       Image: Test Folder     Ourse: Administrator, Oreated 2019-01-08       Image: One-page-Project Updates     Owner: Administrator, Created 2019-01-28       Image: Owner: Administrator, Created 2019-01-28     Image: Owner: Administrator, Created 2019-01-28       Image: Owner: Administrator, Created 2019-01-28     Image: Owner: Administrator, Created 2019-01-28       Image: Owner: Administrator, Created 2019-01-28     Image: Owner: Administrator, Created 2019-01-28                                                                                                    | u have open, it will display belo                                                                                                    | Status<br>0 Folders<br>2 Documents<br>1 Folders<br>5 Documents<br>3 Folders<br>0 Documents<br>0 Folders<br>3 Documents<br>0 Folders<br>3 Documents<br>0 Folders<br>3 Documents                                                                                                    | Actio                                                         |
| D PMI Prediction Tool     D Analytical sub-team     2018 Suply Chain Paper     D Solvent Selection Guide     D Reagent Guide     D Reagent Guide     D Reagent Guide     D Reagent Guide     D Reagent Guide     D Reagent Guide     D Reagent Search Agenda     D Poptides, Oligos and AOCs     D Marketing     D Areting     D Face to face Meetings                                                                                                    | Folder Contents     If there is content in the folder you       Name     Test Folder       Owner. Administrator, Oreated. 2019-01-08     Owner. Administrator, Oreated. 2019-01-28       One-page-Project Updates     Owner. Administrator, Oreated. 2019-01-28       Owner. Administrator, Oreated. 2019-01-28     Training       Owner. Administrator, Oreated. 2019-01-28     REACH Team       Owner. Administrator, Oreated. 2019-01-28     Owner. Administrator, Oreated. 2019-01-28                                                                                                    | u have open, it will display belo<br>Created<br>Oreated 2019-01-08 05:24:40 PM<br>Created 2019-01-28 05:08:35 PM<br>Created 2019-01-28 05:09:32 PM<br>Created 2019-01-28 05:09:51 PM<br>Created 2019-01-28 05:10:05 PM                                               | Status O Folders 2 Documents 1 Folders 5 Documents 3 Folders 0 Documents 0 Folders 3 Documents 0 Folders 2 Documents                                                                                                    | Actic<br>* 2<br>* 2<br>* 2<br>* 2<br>* 2                      |
| <ul> <li>□ PMI Prediction Tool</li> <li>□ Anarytical sub-team</li> <li>□ 2018 Suply Chain Paper</li> <li>□ BioPharma Focus Group</li> <li>□ BioPharma Focus Group</li> <li>□ Solvent Selection Guide</li> <li>□ Cataget Guide</li> <li>□ Cataget Grant</li> <li>□ PSCI Collaborations</li> <li>□ Influeroing the Research Agenda</li> <li>□ Flow Chemistry Team</li> <li>□ Deplotes, Cilgos and ADCs</li> <li>□ Med Chem Team</li> <li>□ Marketing</li> <li>□ E polications to review</li> </ul>                                                                                                    | Folder Contents     If there is content in the folder you       Name     Image: Image: Image | u have open, it will display belo                                                                                                    | Status<br>0 Folders<br>2 Documents<br>3 Folders<br>0 Documents<br>3 Folders<br>0 Documents<br>0 Folders<br>2 Documents<br>0 Folders<br>0 Folders                                                                                                    | Actic<br>* 2<br>* 2<br>* 2<br>* 2<br>* 2<br>* 2<br>* 2<br>* 2 |
| PMI Prediction Tool      PAnaytical sub-team 2018 Suply Chain Paper      Disolvent Selection Guide      Solvent Selection Guide      Articles of Interest      Research Grant      PScI Collaborations      Influencing the Research Agenda      Flow Chemistry Team      Peptides, Oligos and ADCS      Marketing      Pace to face Meetings      Publications to review      Delivering Innovative Tools                                                                                                    | Folder Contents     If there is content in the folder you       Name     Test Folder       Owner. Administrator, Oreated. 2019-01-08     Owner. Administrator, Oreated. 2019-01-08       One-page-Project Updates     Owner. Administrator, Created. 2019-01-28       Owner. Administrator, Created. 2019-01-28     Owner. Administrator, Created. 2019-01-28       PMI Prediction Tool     Owner. Administrator, Created. 2019-01-28       Owner. Administrator, Created. 2019-01-28     Owner. Administrator, Created. 2019-01-28                                                                                                    | u have open, it will display belo                                                                                                    | Status  Status  O Folders  2 Documents  1 Folders  5 Documents  3 Folders  0 Folders  0 Folders  3 Documents  0 Folders  2 Documents  0 Folders  1 Documents  0 Folders  1 Documents                                                                                                    | Actic<br>× 2<br>× 2<br>× 2<br>× 2<br>× 2<br>× 2<br>× 2        |
| <ul> <li>PMI Prediction Tool</li> <li>D Anarjtical sub-team</li> <li>2016 Supply Chain Paper</li> <li>D Blohharma Focus Group</li> <li>D Solvent Selection Guide</li> <li>Reagent Guide</li> <li>Articles of Interest</li> <li>D Research Grant</li> <li>PSCI Collaborations</li> <li>Intruencing the Research Agenda</li> <li>D Flow Chemistry Team</li> <li>D Peptides, Oligos and ADCs</li> <li>D Med Chem Team</li> <li>D Arterting</li> <li>D Flow Cate Agenda</li> <li>D Flow Chemistry Team</li> <li>D Andreting</li> <li>D Flow Chem Team</li> <li>D Arterting</li> <li>D Publications to review</li> <li>D Delivering Innovative Tools</li> <li>D FMI LCA Tool</li> </ul>                                                                                                    | Older Contents     If there is content in the folder you       Name     Test Folder       Owner: Administrator, Created: 2019-01-08       One-page-Project Updates       Owner: Administrator, Created: 2019-01-28       Omer: Administrator, Created: 2019-01-28       Christianing       Owner: Administrator, Created: 2019-01-28       PMI Prediction Tool       Owner: Administrator, Created: 2019-01-28                                                                                                    | u have open, it will display below<br>Created<br>Created<br>Created 2019-01-08 05:24:40 PM<br>Created 2019-01-28 05:08:35 PM<br>Created 2019-01-28 05:08:35 PM<br>Created 2019-01-28 05:08:51 PM<br>Created 2019-01-28 05:08:51 PM<br>Created 2019-01-28 05:10:25 PM | Status<br>0 Folders<br>2 Documents<br>3 Folders<br>3 Folders<br>0 Folders<br>3 Documents<br>0 Folders<br>2 Documents<br>0 Folders<br>1 Documents<br>0 Folders<br>2 Documents<br>0 Folders<br>1 Documents<br>0 Folders<br>1 Documents<br>0 Folders                                                                                                    | Actio                                                         |
| <ul> <li>PMI Prediction Tool</li> <li>PAnaylical sub-team</li> <li>2018 Suply Chain Paper</li> <li>BloPharma Focus Group</li> <li>Solvent Selection Guide</li> <li>Reagent Guide</li> <li>Articles of Interest</li> <li>Research Agenda</li> <li>Flow Chemistry Team</li> <li>Poplides, Oligos and ADCs</li> <li>Marketing</li> <li>Pace to face Meetings</li> <li>Polivering Innovative Tools</li> <li>Polivering Incode Tool</li> <li>Arch-base _ solvent tool</li> </ul>                                                                                                    | Folder Contents     If there is content in the folder you       Name     Test Folder       Owner: Administrator, Created 2019-07-08       Owner: Administrator, Created 2019-07-28       Owner: Administrator, Created 2019-07-28       Training       Owner: Administrator, Created 2019-07-28       REACH Team       Owner: Administrator, Created 2019-01-28       PMI Prediction Tool       Owner: Administrator, Created 2019-01-28       Analytical-Step-eman       Analytical-Step-eman                                                                                                    | u have open, it will display belo<br>Created<br>Created<br>Created 2019-01-08 05:24:40 PM<br>Created 2019-01-28 05:08:35 PM<br>Created 2019-01-28 05:08:35 PM<br>Created 2019-01-28 05:09:51 PM<br>Created 2019-01-28 05:10:24 PM<br>Created 2019-01-28 05:10:24 PM  | Status<br>0 Folders<br>2 Documents<br>1 Folders<br>5 Documents<br>3 Folders<br>0 Documents<br>0 Folders<br>2 Documents<br>0 Folders<br>2 Documents<br>1 Documents<br>2 Folders<br>2 Folders<br>2 Folders<br>2 Folders                                                                                                    | Actic<br>× 2<br>× 2<br>× 2<br>× 2<br>× 2<br>× 2<br>× 2        |
| PMI Prediction Tool     Dranghical sub-team     2016 Suply Chain Paper     Disolvent Selection Guide     Disolvent Selection Guide     Disolvent Selection | Folder Contents     If there is content in the folder you       Name     Image: Image: Image | u have open, it will display belo<br>Created<br>Created<br>Created 2019-01-08 05:24-40 PM<br>Created 2019-01-28 05:08:35 PM<br>Created 2019-01-28 05:09:51 PM<br>Created 2019-01-28 05:09:51 PM<br>Created 2019-01-28 05:10:24 PM<br>Created 2019-01-28 05:10:24 PM  | Status  Control Control Control  Status  Control  Status  Control  Status  Control  Status  Control  Status  Control  Status  Control  Status  Status Status  Status  Status  Status  Status  Status  Status  Status  Status  Status  Status  Status  Status Status Status  Status Status Status Status Status Status Status Status Status Status Status Status Status Status Status Status Status Status Status Status Status Status Status Status Status Status Status Status Statu |                                                               |

# How to navigate the folder listing

- 1. Use the file structure on the left to select and open files.
  - There is a plus symbol next to each folder that has folders within it. You can navigate to
    a subfolder by clicking on the plus sign without opening the folder. Open folders will
    show a minus sign.

| DMS     Test Folder                                     |  |
|---------------------------------------------------------|--|
| Analytical-Green Environmentally Life Sustainable Files |  |
| One-page-Project Updates                                |  |
| 🗅 Feb 2019                                              |  |
| Coctober 2018                                           |  |
| 🗅 Feb 2018                                              |  |
| C Training                                              |  |
| C REACH Team                                            |  |
| C PMI Prediction Tool                                   |  |

*Figure 4: Shows a folder open on the left navigation which has subfolders within it.* 

## How to add a subfolder

- 1. In the left list of folders, click on the folder you want to add the subfolder too. If it will be a top level folder, you would click on the DMS folder.
- 2. Click on Add subfolder in the blue bar at the top of the screen (see below).
- 3. Name your subfolder. You can describe your subfolder in the comment section if you would like. Click add subfolder.

| Folder | Add subfolder | Add document | Edit folder | Move Folder | Edit notification list |  |
|--------|---------------|--------------|-------------|-------------|------------------------|--|
|        |               |              |             |             |                        |  |

DMS / Test Folder /

# Add subfolder

| At the end    | •          |                                                  |                                                  |
|---------------|------------|--------------------------------------------------|--------------------------------------------------|
| Add subfolder |            |                                                  |                                                  |
|               | At the end | At the end  At the distribution of the subfolder | At the end  At the distribution of the subfolder |

This is a classified area. Access is permitted only to authorized personnel. Any violation will be prosecuted according to the natio

Figure 5: Adding a subfolder

# How to edit a folder

- 1. On the left list of folders, click on the folder you want to edit.
- 2. Click on Edit folder in the blue bar at the top of the screen (see below).
- 3. Edit the folder information and click save.

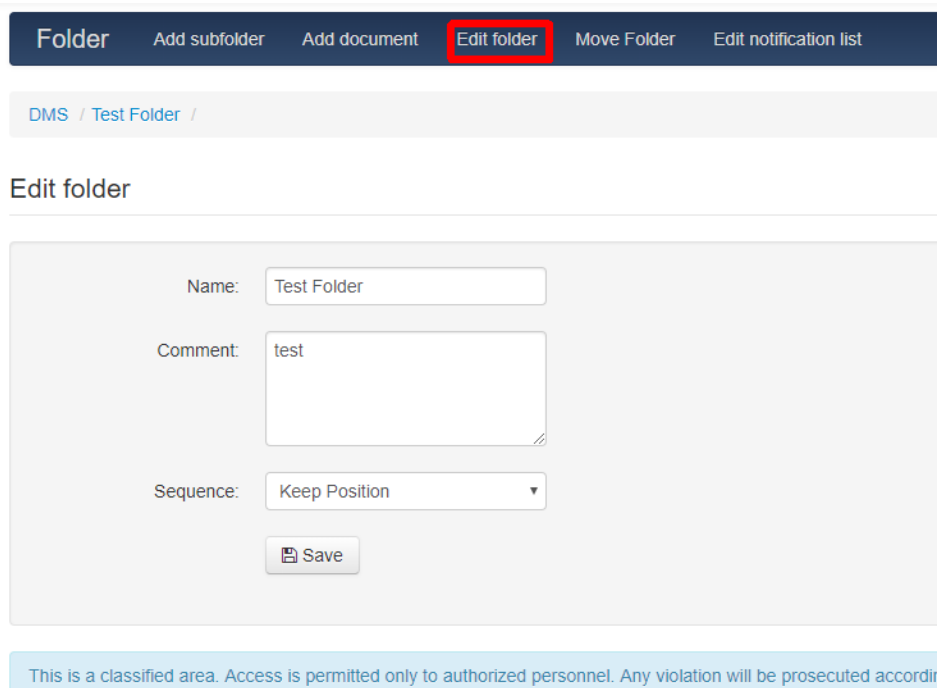

#### Figure 6: Editing a folder name

#### How to move a folder

- 1. On the left list of folders, click on the folder you want to move.
- 2. Click on Move folder in the blue bar at the top of the screen (see below).
- 3. Select the folder you want to move the folder you have open to.

| Folder        | Add subfolder         | Add document         | Edit folder    | Move Folder        |
|---------------|-----------------------|----------------------|----------------|--------------------|
| DMS / Tes     | t Folder /            |                      |                |                    |
| Nove Fol      | der                   |                      |                |                    |
|               | Choose folder:        | ype to search        |                | × Folder           |
|               |                       | Move Folder          |                |                    |
|               |                       |                      |                |                    |
| This is a cla | assified area. Access | is permitted only to | authorized per | sonnel. Any violat |

Figure 7: Moving a folder

# How to get or send notifications of folder updates

- 1. On the left list of folders, click on the folder you want to get notifications.
- 2. Click on Edit notification list in the blue bar at the top of the screen (see below).
- 3. Under User select an individual you would like to add. Click add.
- 4. Once you add a user you will see the option to delete that user from the list (see below).
- 5. Group distribution is an option to add a whole group to the notifications. We will set up the subteams here so that you can select a whole team to receive notification of changes. The team leader will be in charge of adding and deleting people to the group.

| Folder       | Add subfolder       | Add document | Edit folder | Move Folder | Remove folder | Edit access | Edit notification list |
|--------------|---------------------|--------------|-------------|-------------|---------------|-------------|------------------------|
| DMS / Test I | Folder /            |              |             |             |               |             |                        |
| Edit notific | ation list          |              |             |             |               |             |                        |
| L Christian  | na Briddell × Delet | Users add    | ed will sh  | now here ai | nd can be de  | leted here  |                        |
|              | User:               | Select one   | T           |             |               |             |                        |
|              | Group:              | Select one   | Ŧ           |             |               |             |                        |
|              |                     | Add          |             |             |               |             |                        |
|              |                     |              |             |             |               |             |                        |

This is a classified area. Access is permitted only to authorized personnel. Any violation will be prosecuted according to the national and international and international area.

#### Figure 8: Adding users to be notified of folder changes.

### How to open a folder.

- 1. To open a folder click on its name. When a folder is open, you will see:
  - Folder Information
    - **Owner:** Who created the folder
    - o Created: Date the folder was created
  - Folder Contents
    - Name: List of Folders and documents within the folder you are in. Under each document or folder, the following info is provided: owner, date created, date last version is created, and any note added to that document when it was uploaded.
    - Created: Date the folder or document was created. Dates are formatted YYYY/MM/DD and time is Eastern Standard Time. If there is a version of the file, the last version's date of creation will also be listed.
    - Status:
      - If the item is a folder it will list the number of documents and/or subfolders with in it.

- Released: Indicates the document is available for editing.
- Lock symbol: Indicates the document is locked for editing.
- Action:
  - **Delete (X):** The delete icon is disabled unless you are an administrator.
  - Edit (pen and paper): Click to edit the folder.
  - Lock (closed padlock): Click to lock the document for editing. Note: See versioning section.
  - Unlock (open padlock): Click to unlock the document and release it for editing.

| $\leftarrow$ $\rightarrow$ C $\triangle$ $(a)$ https://fileshare.acsgcipr.org/out/out.ViewFolder.php?folde                         | id=8      |                                                 |                  |                  |          |                    |              |            |                           | \$ G 🏎                  |
|----------------------------------------------------------------------------------------------------|-----------|-------------------------------------------------|------------------|------------------|----------|--------------------|--------------|------------|---------------------------|-------------------------|
| 👯 Apps 🔶 ACS GCI 🚸 GC&E 🈏 🛃 🛅 🔶 ACS Network 💩 🎄 🛐 G                                                                                | 0 🔥 G     | ACS Intranet 🛛 🙊 CQ5 Trainin                    | g 🔟 CMS Live     | f SuccessFactors | Benefits | PeopleSoft         | 😑 Dictionary | CQ5 Tree   | CQ5DAM                    | » 🛛 🧧 Other bookma      |
| ACS FileShare Calendar Search                                                                                                    |           |                                                 |                  |                  |          |                    |              |            | Signed in as              | 'Christiana Briddell' 🕶 |
| Folder Add subfolder Add document Edit folder Move Folder                                                                          | Edit noti | fication list                                   |                  |                  |          |                    |              |            |                           |                         |
| DMS / One-page-Project Updates /                                                                                                   |           |                                                 |                  |                  |          |                    |              |            |                           |                         |
| •                                                                                                    | Folde     | er Information                                  |                  |                  |          |                    |              | Fast upl   | oad                       |                         |
| DMS     Test Folder     DAs     Dayltical-Green Environmentally Life Sustainable Files     Done page-Project Updates     Dree 2019 | Ow<br>Cre | ner: Administrator<br>ated: 2019-01-28 17:09:32 | 2                |                  |          |                    |              | Drop files | herel                     |                         |
| C October 2018<br>C Feb 2018<br>C Training                                                                                         | Folde     | Name                                            |                  |                  | Cre      | ated               |              |            | Status                    | Action                  |
| REACH Team     PMI Prediction Tool     Onalvtical sub-team                                                                         | -         | Feb 2019<br>Owner: Administrator, Crea          | ited: 2019-01-28 |                  | Crea     | ted: 2019-01-28 05 | :09:32 PM    |            | 0 Folders<br>0 Documents  | × 8                     |
| 2018 Supply Chain Paper     D BioPharma Focus Group                                                                                |           | October 2018<br>Owner: Administrator, Crea      | ited: 2019-01-28 |                  | Crea     | ted: 2019-01-28 05 | :09:32 PM    |            | 0 Folders<br>9 Documents  | × B                     |
| Disolvent Selection Guide     Dia Reagent Guide     Dia Reagent Guide     Dia Articles of Interest     Dia Research Grant          |           | Feb 2018<br>Owner: Administrator, Crea          | ited: 2019-01-28 |                  | Crea     | ted: 2019-01-28 05 | :09:32 PM    |            | 0 Folders<br>11 Documents | ×Z                      |

Figure 9: Shows screen options when you have a folder open.

| Folder Contents                                                                                                    |                                                                                    |                                                                       |          |        |  |  |  |  |
|----------------------------------------------------------------------------------------------------|------------------------------------------------------------------------------------|-----------------------------------------------------------------------|----------|--------|--|--|--|--|
|                                                                                                    | Name                                                                               | Created                                                               | Status   | Action |  |  |  |  |
| 1 and the second second | test document<br>Owner: Administrator, Created: 2019-01-09, Version 1 - 2019-01-09 | Created: 2019-01-09 06:56:48 PM<br>Version 1 - 2019-01-09 06:56:48 PM | Released | × 🕑 🗗  |  |  |  |  |

Figure 10: Shows a document that is locked for editing.

## How to add a document

There at least two ways to add a document.

- 1. First click on the folder you want to add the document in.
- 2. **Option 1:** 
  - 1. Drag the document from your desktop to into the **Fast upload** area on the top right of your screen.
    - A successful file upload looks like this:

# Fast upload

| Drop files here!            |           |
|-----------------------------|-----------|
|                             |           |
| acs-gcipr-group-picture.jpg | 233.40 KB |
| 100%                        |           |
| Edit document               |           |

#### Figure 11: Successful file upload in Fast upload area

- Click **Edit document** button.
- Enter (optional):
  - Comment: This comment should describe the document and will not be editable.
  - Keywords: Descriptive key words can help with search
  - Categories: Will be set up; also can help with search
  - Preset expiration: If a document "expires" its status will change to obsolete. It will not be deleted automatically from the site.
  - **Expires:** By date. If a document "expires" its status will change to obsolete. It will not be deleted automatically from the site.
  - Sequence: You can select where this should show up, but not that the default view is by newest first. Users can sort by name or date created, so this selection may not be necessary.
- Click save
- 2. Option 2: Click on Add document in the blue bar at the top of the screen.
  - Enter document information:
    - Name: Name of document
    - **Comment:** This comment should describe the document and will not be editable.
    - Keywords: Descriptive key words can help with search
    - Categories: Will be set up; also can help with search
    - **Sequence:** You can select where this should show up, but not that the default view is by newest first. Users can sort by name or date created, so this selection may not be necessary.
    - **Preset expiration:** If a document "expires" its status will change to obsolete. It will not be deleted automatically from the site.
    - **Expires:** By date. If a document "expires" its status will change to obsolete. It will not be deleted automatically from the site.
    - **Owner:** You are the default.
  - Enter version information:
    - Version: Defaults to version 1
    - Local file: Select your file to upload (must be <100MB)</li>
    - File from drop folder: Do not use this.

- Version comment: Adds a second comment that will show up on the document details page under current version. Or you can select the box underneath to use the descriptive comment entered in the document information section.
- $\odot$  Workflow: No workflows have been set up.
- Assign notification
  - i. **Individuals:** You can notify individuals of the new document by selecting them here. The list is ordered alphabetically by first name, typing in the box will filter the list as it does in a search engine.
  - ii. **Groups:** You can notify groups in the same way here. Groups will be added soon.
- Add document.

# How to edit a document and manage versions.

- 1. To open a document, click on the name of the document. Once open, you will see:
  - a. Document Information:
    - Name: Name of the document
    - Owner: Name of the person who uploaded the document
    - Used disk space: Size of the document
    - Created: Date the document was uploaded (YYYY-MM-DD HH:MM:SS)
  - b. Current version:
    - File: Name, version number, size, type of document (e.g., pdf), name of person who uploaded the version (clickable link; clicking will open an email to them), date and time uploaded.
    - *Comment*: If a comment was included when the document was uploaded it will appear here.
    - Status:
      - *Released:* Indicates the document is available for editing.
      - Lock symbol: Indicates the document is locked for editing.
    - Actions:
      - **Download (downward pointing arrow):** Click to download file to your computer.
      - View online (star): This action will only show for PDFs and pictures, simple text files (txt) and saved webpages (html). Click to view document in your browser. Note: Enable pop ups for this site, as this will open a new tab in your browser.
      - Edit comment: Opens a field where you can edit the comment attached to the file here. This does not edit the documents description. Click save after changes are made.

| ACS                 | ACS FileShare Calendar Search                                                                                                    | )                                             |                             |          | Signed in as 'Christiana Briddell' -              |  |  |  |
|---------------------|----------------------------------------------------------------------------------------------------|-----------------------------------------------|-----------------------------|----------|---------------------------------------------------|--|--|--|
| Document            | Document Update document Lock Edit document Move document Edit notification list                                                                             |                                               |                             |          |                                                   |  |  |  |
| DMS / Test Fo       | DMS / Test Folder / Buchwald-Harlwig Reagent Guide hts and BD and AN edits pdf                                                                               |                                               |                             |          |                                                   |  |  |  |
| Document I          | nformation                                                                                                    | Current version Previous versions At          | tachments Related Documents |          |                                                   |  |  |  |
| Name:               | Buchwald-Hartwig Reagent Guide hfs and BD and AN edits pdf                                                                                                   | File                                          | Comment                     | Status   |                                                   |  |  |  |
| Owner:              | Rich Yates                                                                                                    | SNAr Reagent Guide marc                       | h 13 hfs edit WITH          | Released | <ul> <li>Download</li> <li>View online</li> </ul> |  |  |  |
| Used disk<br>space: | 5.1 MiB                                                                                                    | Version: 3<br>3.56 MiB, application/pdf       |                             |          | Edit comment                                      |  |  |  |
| Created:            | 2019-01-29 16:18:55                                                                                                    | Uploaded by Rich Yates<br>2019-01-29 16:20:41 |                             |          |                                                   |  |  |  |
|                     |                                                                                                    |                                               |                             |          |                                                   |  |  |  |
| This is a slavel    |                                                                                                    |                                               |                             |          |                                                   |  |  |  |
| THIS IS A CLASSIT   | Insis a classined area. Access is permitted only to authorized personnet. Any violation will be prosecuted according to the national and international laws. |                                               |                             |          |                                                   |  |  |  |

*Figure 12: Shows information and actions at the document level for the current version of a file.* 

#### c. Previous Versions:

- File: Name, version number, size, type of document (e.g., pdf), name of person who uploaded the version (clickable link; clicking will open an email to them), date and time uploaded.
- Comment: If a comment was included when the document was uploaded it will appear here.
- Status:
  - *Released:* Indicates the document is available for editing.
  - Lock symbol: Indicates the document is locked for editing.
  - *Obsolete:* Indicates a document has been marked obsolete.
- Actions:
  - Download (downward pointing arrow): Click to download file to your computer.
  - View online (star): This action will only show for PDFs and pictures, simple text files (txt) and saved webpages (html). Click to view document in your browser. Note: Enable pop ups for this site, as this will open a new tab in your browser.
  - *Edit comment:* Opens a field where you can edit the comment attached to the file here. This does not edit the documents description. Click save after changes are made.
  - **Details:** Opens details of previous version
  - *Set Workflow*: We are currently not using this action.

| 3 / Test Fo     | Ider / Buchwald-Hartwig Reagent Guide hts and BD and AN edits.p | off             |                                                                                                    |                   |          |                                                       |
|-----------------|-----------------------------------------------------------------|-----------------|----------------------------------------------------------------------------------------------------|-------------------|----------|-------------------------------------------------------|
| ument li        | nformation                                                      | Current version | Previous versions Attachments                                                                               | Related Documents |          |                                                       |
| ime:            | Buchwald-Hartwig Reagent Guide hfs and BD and AN                |                 | File                                                                                                    | Comment           | Status   |                                                       |
| vner:           | eaits.par<br>Rich Vates                                         |                 | Reagent guide Chlorination Chris-Ton                                                                        | iy BD v3-         | Released | Download                                              |
| ed disk<br>ace: | 5.1 MiB                                                         |                 | EDITED.pptx<br>Version: 2<br>813.77 KiB, application/vnd.openxmlfi<br>officedocument presentationmi present | ormats-           |          | <ul><li>Edit comment</li><li>Detalls</li></ul>        |
| eated:          | 2019-01-29 16:18:55                                             |                 | Uploaded by Rich Yates<br>2019-01-29 16:19:52                                                               |                   |          |                                                       |
|                 |                                                                 | T               | Buchwald-Hartwig Reagent Guide hfs<br>and AN edits.pdf                                                      | and BD            | Released | <ul> <li>● Download</li> <li>★ View online</li> </ul> |
|                 |                                                                 |                 | Version: 1<br>761.3 KiB, application/pdf<br>Uploaded by Rich Yates<br>2019-01-29 16:18:55                   |                   |          | <ul> <li>Edit comment</li> <li>Details</li> </ul>     |

*Figure 13: Shows information and actions for a document's previous versions.* 

- d. Attachments:
  - You can upload and attach a file to another file.
- e. Related Documents:
  - You can link to another document here by selecting it's location and clicking

| save. This might be useful to reference a file relevant to the current one. |                                                                                                    |                                                                                                    |                                              |  |  |  |  |  |
|-----------------------------------------------------------------------------|----------------------------------------------------------------------------------------------------|----------------------------------------------------------------------------------------------------|----------------------------------------------|--|--|--|--|--|
| Chemistry for Life                                                          | e ACS FileShare Calendar Search                                                                                                    | )                                                                                                    | Signed in as 'Christiana Briddell' 🔻         |  |  |  |  |  |
| Document                                                                    | Document Update document Lock Edit document Move document Edit notification list                                                                                |                                                                                                    |                                              |  |  |  |  |  |
| DMS / Test Fold                                                             | der / Buchwald-Hartwig Reagent Guide hfs and BD and AN edits.pdf                                                                                                |                                                                                                    |                                              |  |  |  |  |  |
| Document In                                                                 | formation                                                                                                    | Current version Previous versions Attachments Related Documents (1/0)                                                                                                    |                                              |  |  |  |  |  |
|                                                                             |                                                                                                    | Name Status Action                                                                                                    |                                              |  |  |  |  |  |
| Name:                                                                       | Buchwald-Hartwig Reagent Guide hfs and BD and AN edits.pdf                                                                                                    | test document         Created: 2019-01-09 06:56:48 PM         0/1 Related Documents           Werson 1 - 2019-01-09 06:55:48 PM         Network 1 - 2019-01-09         Version 1 - 2019-01-09         Released | Linked by Christiana Briddell<br>Public: Yes |  |  |  |  |  |
| Owner:                                                                      | Rich Yates                                                                                                    | test                                                                                                    | × Delete                                     |  |  |  |  |  |
| Used disk<br>space:                                                         | 5.1 MIB                                                                                                    |                                                                                                    |                                              |  |  |  |  |  |
| Created:                                                                    | 2019-01-29 16:18:55                                                                                                    |                                                                                                    |                                              |  |  |  |  |  |
|                                                                             |                                                                                                    | Add link: Type to search Document                                                                                                    |                                              |  |  |  |  |  |
|                                                                             |                                                                                                    | Public: 🕑                                                                                                    |                                              |  |  |  |  |  |
|                                                                             |                                                                                                    | 图 Save                                                                                                    |                                              |  |  |  |  |  |
|                                                                             |                                                                                                    |                                                                                                    |                                              |  |  |  |  |  |
| This is a classifie                                                         | This is a classified area. Access is permitted only to authorized personnel. Any violation will be prosecuted according to the national and international laws. |                                                                                                    |                                              |  |  |  |  |  |

Figure 14: Shows a document that has been linked to another document.

### Creating a Version

- 1. Download the current version of the document you want to edit. All edits happen on your computer and not online.
- 2. After you download the document you can lock it in the DMS so no one else can edit at the same time. The lock is set to expire after 3 hours. Other users will be able to see who locked it and for when it is due to be released (see below).

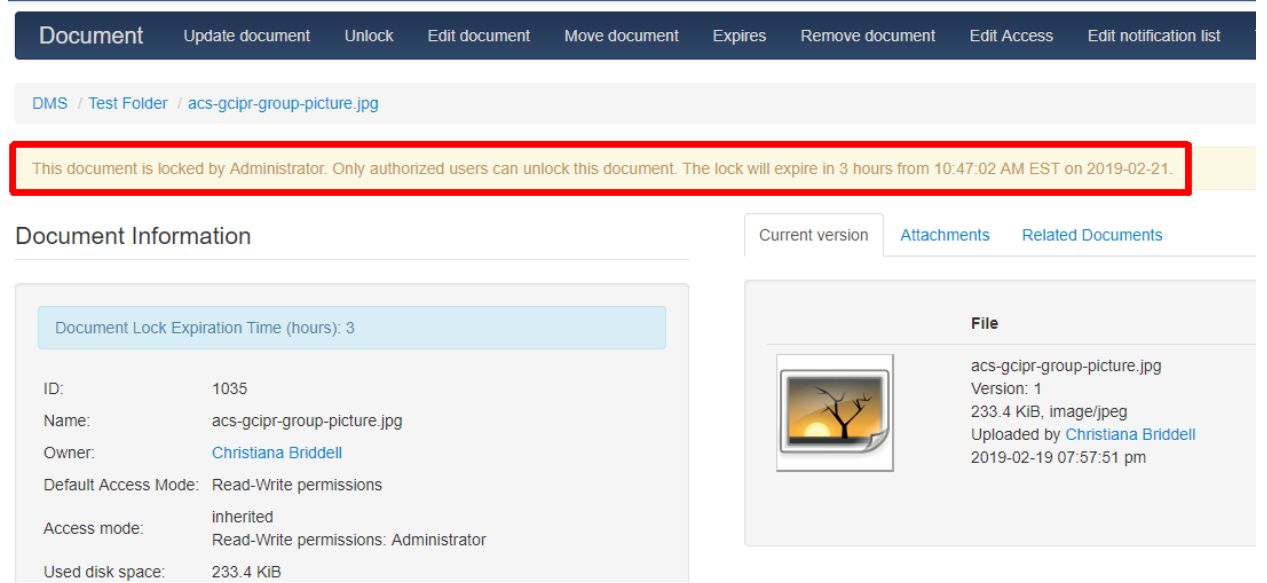

*Figure 15: Shows alert you will see when a document is locked on the document details page.* 

- 3. Once you are done editing it offline, you can upload the document.
- 4. Click on the document you have created a new version of.
- 5. Click on Update document in the blue bar at the top of the page (see figure below).
- 6. Upload the file from your computer using Choose file...
- 7. Add optional information.
- 8. Click update document. This will create a new version of your document.

| Document                                                                        | Update document       | Lock      | Edit document | Move document | Expires | Remove document | Edit Access | Edit notification list |  |  |
|---------------------------------------------------------------------------------|-----------------------|-----------|---------------|---------------|---------|-----------------|-------------|------------------------|--|--|
| DMS / Test Folder                                                               | / acs-gcipr-group-pic | cture.jpg |               |               |         |                 |             |                        |  |  |
| Update document                                                                 |                       |           |               |               |         |                 |             |                        |  |  |
| Loo                                                                             | cal file:             |           | Brow          | se            |         |                 |             |                        |  |  |
| File from drop                                                                  | folder:               |           | ×             | Choose file   |         |                 |             |                        |  |  |
| Con                                                                             | nment:                |           | ß             |               |         |                 |             |                        |  |  |
| Preset exp                                                                      | iration: Does not     | expire    | Y             |               |         |                 |             |                        |  |  |
| E                                                                               | xpires:               |           |               |               |         |                 | *           |                        |  |  |
| Wo                                                                              | select wo             | rkflow    |               |               |         |                 |             |                        |  |  |
| N.B. Documents are automatically marked as released if no workflow is assigned. |                       |           |               |               |         |                 |             |                        |  |  |
|                                                                                 | Update d              | locument  |               |               |         |                 |             |                        |  |  |

Figure 16: Shows Update document panel

# How to edit a documents information

- 1. Note: To edit a document's content you have to download the file and edit it offline.
- 2. You can edit the documents name and comment by clicking the Edit document button in the top blue bar.

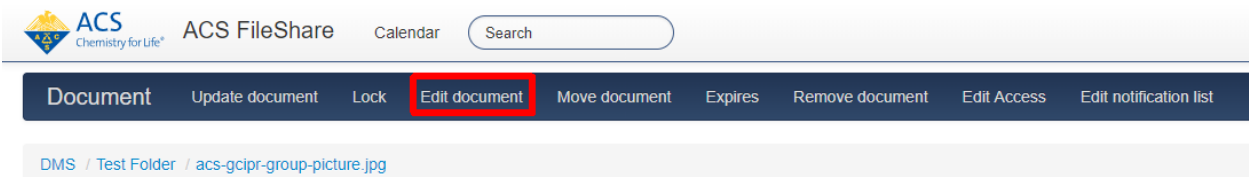

Edit document

| Name:               | acs-gcipr-group-picture.jpg |          |  |
|---------------------|-----------------------------|----------|--|
| Comment:            |                             |          |  |
|                     |                             |          |  |
|                     |                             |          |  |
| Keywords:           |                             | Keywords |  |
|                     |                             |          |  |
| Categories:         | Click to select category    |          |  |
| 0                   |                             |          |  |
| Preset expiration:  | Does not expire             |          |  |
| r reset expiration. |                             |          |  |
| Evpiros             |                             |          |  |
| Expires.            |                             |          |  |
|                     |                             |          |  |
| Sequence:           | Keep Position 🔹             |          |  |
|                     |                             |          |  |
|                     | 🖺 Save                      |          |  |
|                     |                             |          |  |
|                     |                             |          |  |

Figure 17: Shows Edit document panel.